Ακ. έτος

# Σημειώσεις μαθήματος Στατιστικές μέθοδοι στην Κοινωνική Έρευνα ΙΙ

Π.Μ.Σ. Κοινωνική Πολιτική: Μέθοδοι και Εφαρμογές

Μαρία Συμεωνάκη

Πάντειο Πανεπιστήμιο Τμήμα Κοινωνικής Πολιτικής

# Απλή Γραμμική Συσχέτιση και Παλινδρόμηση

# Διαγράμματα διασποράς (Ποσοτικά δεδομένα)

Τα διαγράμματα διασποράς (Scatterplots), αποτελούν ένα γραφικό τρόπο αναζήτησης της σχέσης μεταξύ δύο συνεχών μεταβλητών (π.χ. ύψους και βάρους). Τα πιο συνηθισμένα διαγράμματα διασποράς είναι αυτά στα οποία κάθε παρατήρηση παριστάνεται σε ένα σύστημα αξόνων, όπου ο κάθε άξονας αντιστοιχεί σε μια μεταβλητή. Από τον τρόπο με τον οποίο κατανέμονται τα σημεία αυτά στο επίπεδο μπορούμε να πάρουμε πολλές πληροφορίες για τον τρόπο συσχέτισης των δύο μεταβλητών. Είναι γενικά καλό τα διαγράμματα διασποράς να γίνονται πριν από τον έλεγχο της συσχέτισης, γιατί τα διαγράμματα αυτά μας δίνουν μια ένδειξη για το αν υπάρχει γραμμική ή καμπυλόγραμμη σχέση μεταξύ των δύο μεταβλητών. Ο έλεγχος της γραμμικής συσχέτισης έχει νόημα μόνο αν οι μεταβλητές συνδέονται γραμμικά. Επιπλέον, τα διαγράμματα διασποράς θα μας δείξουν αν οι μεταβλητές σχετίζονται θετικά (που σημαίνει ότι όταν οι τιμές της μιας μεταβλητής αυξάνονται, αυξάνονται επίσης και οι τιμές της άλλης μεταβλητής) ή αρνητικά (όταν αυξάνονται οι τιμές της μιας μεταβλητής οι τιμές της άλλης μεταβλητής μειώνονται). Επίσης, μας δίνουν μια ένδειξη της έντασης της σχέσης μεταξύ των μεταβλητών. Αν η σχέση είναι ασθενής, τότε τα σημεία είναι διασκορπισμένα σε όλο το επίπεδο, ενώ αν η σχέση είναι ισχυρή, τότε τα σημεία βρίσκονται σε μια ζώνη γύρω από μια ευθεία. Για να γίνει ένα διάγραμμα διασποράς πρέπει να δηλωθούν τουλάχιστον δύο συνεχής μεταβλητές. Με το SPSS μπορούμε να δημιουργήσουμε είτε ένα απλό διάγραμμα διασποράς (standard Scatterplot), είτε ένα διάγραμμα διασποράς με αλληλεπίδραση (Interactive Scatterplot).

# Απλό διάγραμμα διασποράς

# Παράδειγμα 1:

Έστω ότι έχουμε τα παρακάτω δεδομένα και έστω ότι θέλουμε να εξετάσουμε αν οι μεταβλητές ύψος και βάρος σχετίζονται μεταξύ τους.

|    | ύψος | βάρος |
|----|------|-------|
| 1  | 150  | 45    |
| 2  | 145  | 43    |
| 3  | 167  | 60    |
| 4  | 145  | 40    |
| 5  | 165  | 61    |
| 6  | 132  | 40    |
| 7  | 180  | 70    |
| 8  | 156  | 55    |
| 9  | 170  | 65    |
| 10 | 154  | 45    |
| 11 | 167  | 54    |
| 12 | 156  | 45    |
| 13 | 159  | 50    |
| 14 | 182  | 72    |
| 15 | 167  | 65    |
| 16 | 171  | 67    |
| 17 | 156  | 45    |
| 18 | 178  | 72    |
| 19 | 159  | 56    |
| 20 | 164  | 58    |
| 21 | 166  | 62    |
| 22 | 178  | 73    |
| 23 | 171  | 65    |
| 24 | 159  | 54    |
| 25 | 166  | 53    |
| 26 | 167  | 57    |
| 27 | 180  | 75    |
| 28 | 175  | 68    |
| 29 | 172  | 59    |
| 30 | 164  | 57    |

Για να δημιουργήσουμε ένα απλό Scatterplot επιλέγουμε από τον Chart Builder το Scatter/Dot:

| 🗌 Chart Builder                                                  |                                                                                                    |      |
|------------------------------------------------------------------|----------------------------------------------------------------------------------------------------|------|
| Variables:                                                       |                                                                                                    |      |
| <ul> <li></li></ul>                                              | Drag a Gallery chart here to use it as your<br>starting point<br>OR<br>Click on the Basic Elements tab to build a chart<br>element by element |      |
| Categories:<br>No variables<br>selected                          |                                                                                                    |      |
| (- •                                                             | Chart preview uses example data                                                                                                    | )    |
| Gallery<br>Basic Elements<br>Groups/Point ID<br>Titles/Footnotes | Choose from:<br>Favorites<br>Bar<br>Line<br>Area<br>Pie/Polar                                                                                 |      |
| Elemen <u>t</u> Properties<br><u>O</u> ptions                    | Scatter/Dot<br>Histogram<br>High-Low<br>Boxplot<br>Dual Axes                                                                                  |      |
|                                                                  | OK Paste Reset Cancel                                                                                                    | Help |

Εικόνα 1: Δημιουργία Scatterplot

Επιλέγουμε τη μορφή Simple και στη συνέχεια τη μεταφέρουμε στο πλαίσιο που βρίσκεται ακριβώς από πάνω στον Chart Builder (Εικόνα 1). Στον άξονα *X* τοποθετείται η **ανεξάρτητη μεταβλητή** και στον άξονα *Y* η **εξαρτημένη μεταβλητή**. Αν θεωρήσουμε ότι οι τιμές της μιας μεταβλητής (σε αυτό το παράδειγμα οι τιμές της μεταβλητής βάρος) εξαρτώνται από τις τιμές της άλλης (της μεταβλητής ύψος), τότε η πρώτη αναφέρεται ως εξαρτημένη και η δεύτερη ως ανεξάρτητη (Εικόνα 2).

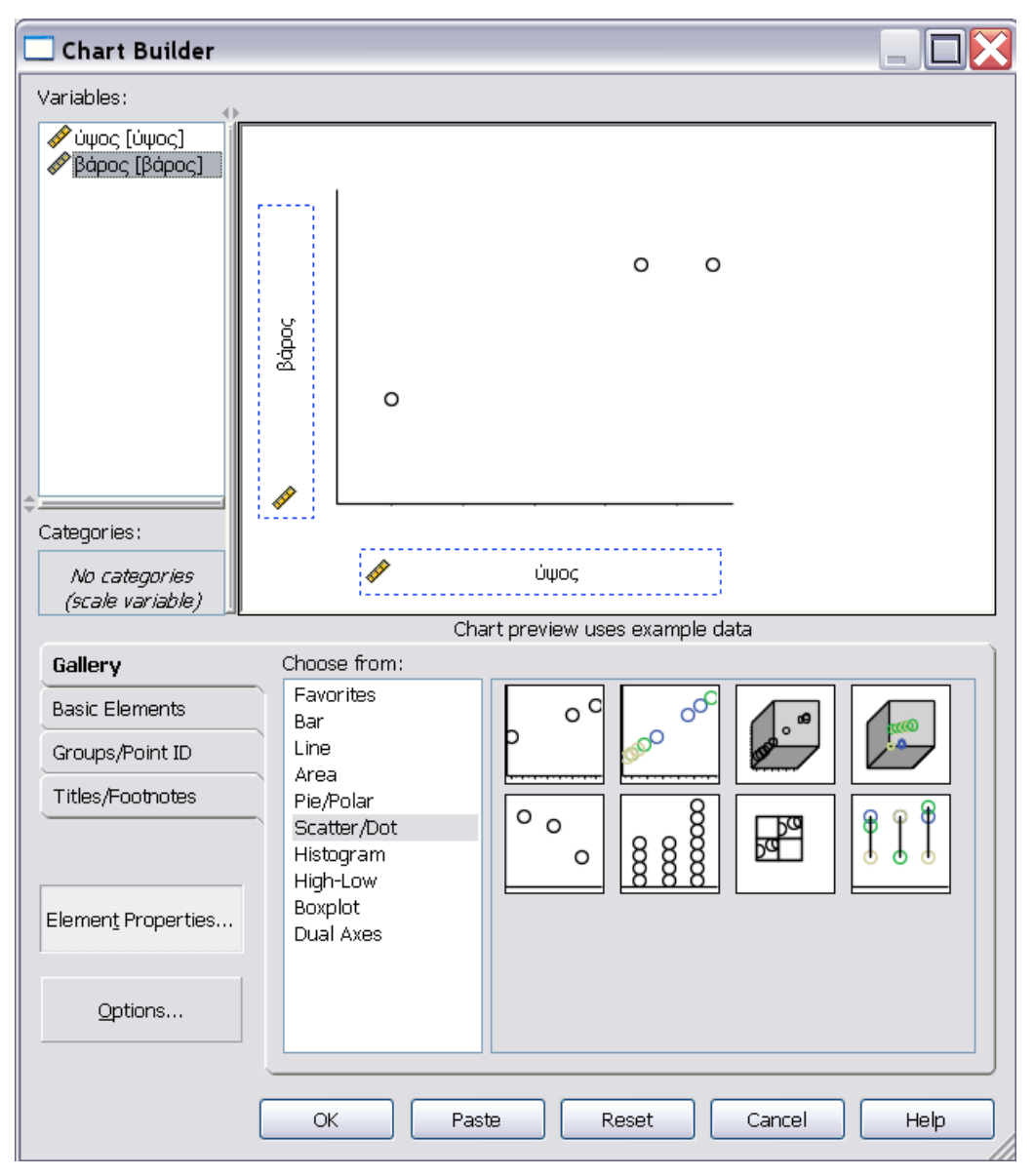

Εικόνα 2: Επιλογή είδους Scatterplot και εισαγωγή μεταβλητών

Στο παράθυρο διαλόγου Chart Builder πατάμε το ΟΚ και εμφανίζεται στον Output Viewer το παρακάτω διάγραμμα διασποράς (Εικόνα 3):

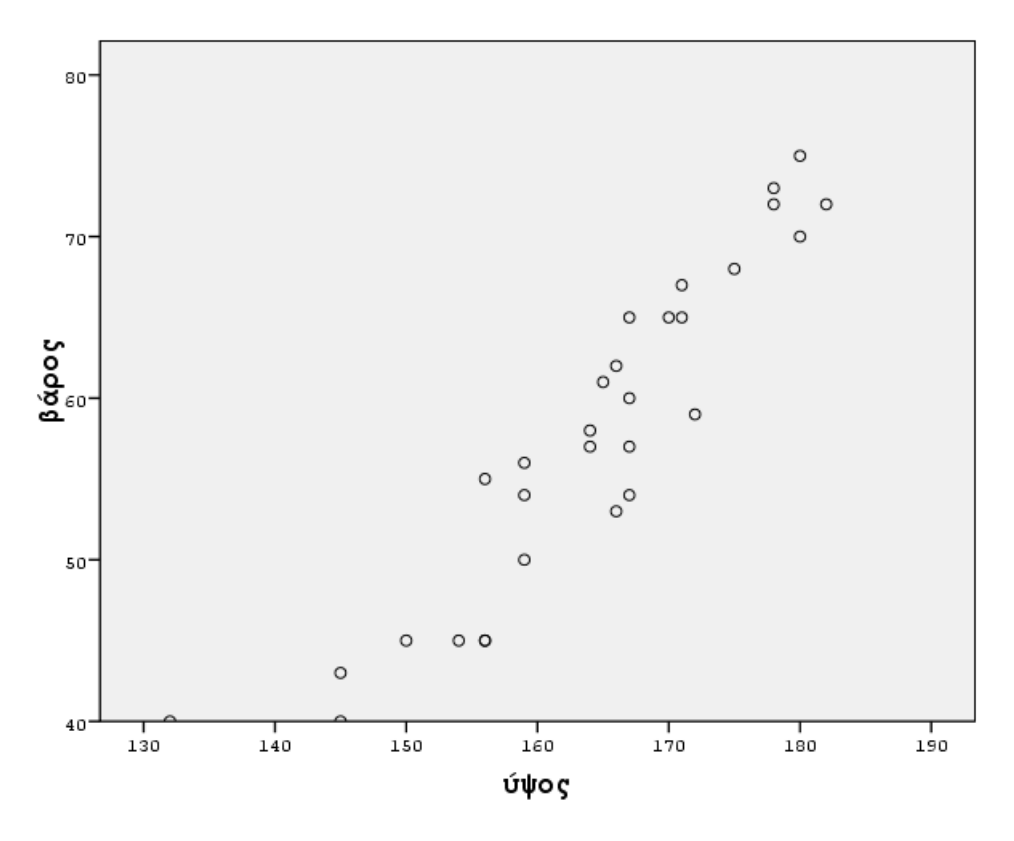

Εικόνα 3: Απλό διάγραμμα διασποράς

Από αυτό το διάγραμμα φαίνεται ότι τα σημεία δεν είναι τυχαία διεσπαρμένα στο επίπεδο. Πιο συγκεκριμένα, καθώς μεγαλώνει το βάρος, μεγαλώνει και το ύψος και η σχέση τους φαίνεται λίγο πολύ να είναι γραμμική. Επίσης, μας ενδιαφέρει να παρατηρήσουμε αν υπάρχουν κάποια ακραία ζεύγη τιμών στο διάγραμμά μας (εδώ π.χ. το ζεύγος (132,40)) και αν υπάρχουν να τα επανεξετάσουμε. Στη συνέχεια μπορούμε να μορφοποιήσουμε το διάγραμμά μας (να αλλάξουμε τον τύπο των σημείων, το χρώμα τους, το μέγεθός τους, κλπ, κάνοντας διπλό κλικ πάνω σε ένα σημείο), να προσθέσουμε τίτλο, κοκ (Εικόνα 4).

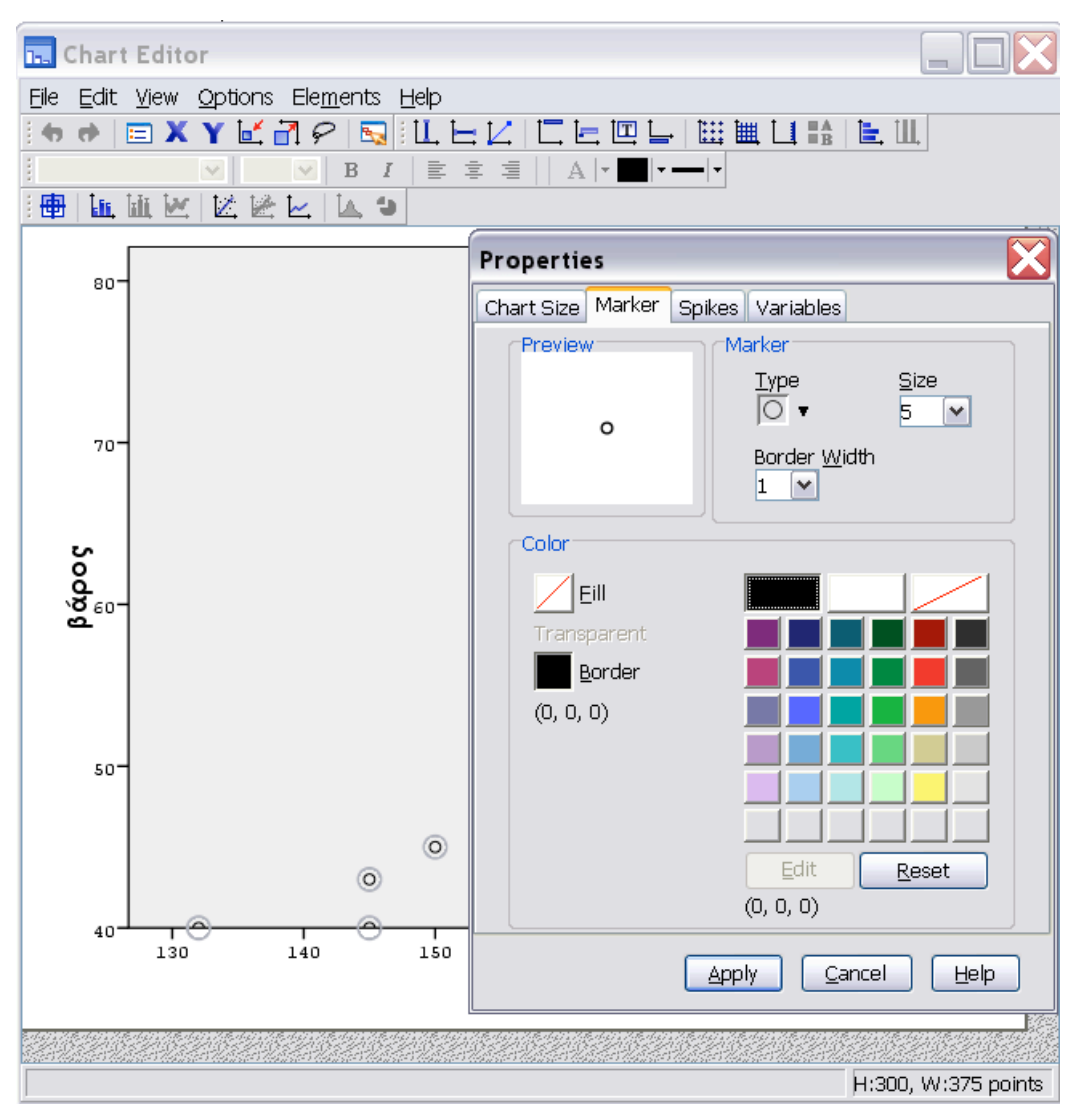

Εικόνα 4: Μορφοποίηση Scatterplot

# Κατασκευή διαγράμματος διασποράς με αλληλεπίδραση

Για να δείξουμε την κατασκευή ενός διαγράμματος διασποράς με αλληλεπίδραση θα χρησιμοποιήσουμε το αρχείο βαθμοί.sav. Στο αρχείο αυτό περιέχονται ο βαθμός του απολυτηρίου Λυκείου, ο βαθμός πτυχίου και το φύλο κάποιων αποφοίτων ενός Πανεπιστημίου (υποθετικά δεδομένα). Θα εξετάσουμε αν ο βαθμός του πτυχίου ενός αποφοίτου του Πανεπιστημίου εξαρτάται από το βαθμό του απολυτηρίου του Λυκείου. Για να δημιουργήσουμε ένα interactive διάγραμμα διασποράς επιλέγουμε διαδοχικά από το μενού (Εικόνα 5):

 $Graphs \rightarrow Interactive \rightarrow Scatterplot...$ 

| 🖺 βαθμοί. sav [DataSet5] - SPSS Data Editor 📃 🔲 🔀 |                                                 |                    |       |        |           |     |                      |      |
|---------------------------------------------------|-------------------------------------------------|--------------------|-------|--------|-----------|-----|----------------------|------|
| File Edit                                         | View Data                                       | Transform An       | alyze | Graphs | Utilities | Wir | ndow Help            |      |
| 😕 🖬 🚔                                             | 📴 🔶 🖶 🎙                                         | <b>⊾ î? /A •</b> ∏ | it i  | Chart  | Builder   |     |                      |      |
| 1 : βλυκε                                         | cíou 17,9                                       |                    |       | Intera | ictive    | ►   | Bar                  | e: î |
|                                                   | βλυκείου                                        | βτπυχίου           | φι    | Legac  | y Dialogs | •   | Dot                  | ~    |
| 1                                                 | 17,9                                            | 8,70               |       | Мар    |           | •   | Line<br>Bibbop       |      |
| 2                                                 | 15,5                                            | 9,20               |       | 2      |           | _   | RIDDON               | ≡    |
| 3                                                 | 16,1                                            | 7,17               |       | 1      |           |     | Area                 |      |
| 4                                                 | 18,5                                            | 6,79               |       | 1      |           |     | Pie                  | +    |
| 5                                                 | 16,9                                            | 8,06               |       | 1      |           |     | Develation           |      |
| 6                                                 | 18,2                                            | 6,70               |       | 2      |           |     | BOXPIOL<br>Error Bar |      |
| 7                                                 | 18,4                                            | 7,20               |       | 2      |           |     |                      | -1   |
| 8                                                 | 17,4                                            | 6,70               |       | 2      |           |     | Histogram            |      |
| 9                                                 | 17,7                                            | 8,80               |       | 1      |           |     | Scatterplot          |      |
| 10                                                | 18,4                                            | 6,71               |       | 2      |           |     |                      | _    |
| 11                                                | 19,4                                            | 7,08               |       | 1      |           |     |                      |      |
| 12                                                | 16,2                                            | 7,28               |       | 2      |           |     |                      |      |
| 13                                                | 18,7                                            | 7,84               |       | 1      |           |     |                      |      |
| 14                                                | 19,2                                            | 8,08               |       | 2      |           |     |                      |      |
| 15                                                | 19,2                                            | 7,56               |       | 2      |           |     |                      |      |
| 16                                                | 15,5                                            | 7,09               |       | 2      |           |     |                      |      |
| 17                                                | 17,2                                            | 7,04               |       | 2      |           |     |                      | ~    |
|                                                   | ta view A Var                                   | Table View /       |       |        | _         |     | <                    | >    |
| Interactive S                                     | Interactive Scatterplot SPSS Processor is ready |                    |       |        |           |     |                      |      |

Εικόνα 5: Κατασκευή διαγράμματος διασποράς με αλληλεπίδραση

Τοποθετούμε τις μεταβλητές στους άξονες με την τεχνική του συρσίματος και στο πλαίσιο Color τοποθετούμε τη μεταβλητή φύλο. Με αυτόν τον τρόπο ζητάμε να παρασταθούν ξεχωριστά στο διάγραμμα (χρησιμοποιώντας διαφορετικά χρώματα), οι δύο ομάδες (άντρες/γυναίκες). Έτσι, θα έχουμε μια εικόνα του συνολικού δείγματος, αλλά και των δύο ομάδων ξεχωριστά.

| Create Scatterplot                                        |                      |                     |
|-----------------------------------------------------------|----------------------|---------------------|
| Assign Variables Fit S                                    | pikes Titles Options |                     |
| i Case [\$case]<br>S Count [\$count]<br>S Percent [\$pct] | ∱<br>[βητυχίου]      | L_ 2-D Coordinate → |
|                                                           |                      | - 🔗 [βῆυκείου]      |
|                                                           | Legend Variables     |                     |
|                                                           | Color.               | [φυπο]              |
|                                                           | Style:               |                     |
|                                                           | Size:                |                     |
|                                                           | Panel Variables —    |                     |
|                                                           |                      |                     |
|                                                           | Lapel Cases By:      |                     |
| OK Past                                                   | e Reset              | Cancel Help         |

Εικόνα 6: Εισαγωγή μεταβλητών

Το αποτέλεσμα που παίρνουμε είναι το εξής:

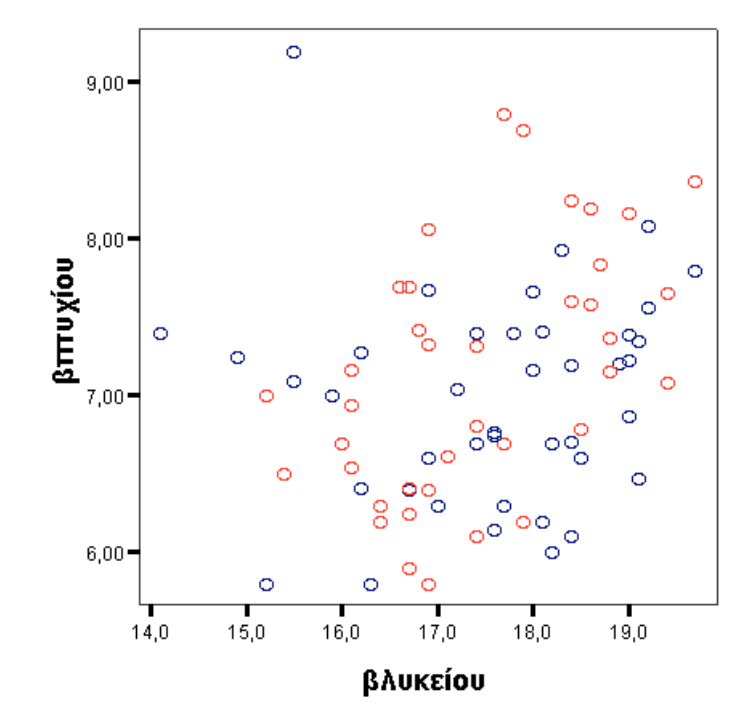

Εικόνα 7: Διάγραμμα διασποράς με αλληλεπίδραση

Παρατηρούμε ότι και για τους άντρες και για τις γυναίκες, άρα και για το σύνολο των δεδομένων μας τα σημεία είναι πολύ διεσπαρμένα στο επίπεδο, οπότε δεν μπορούμε να θεωρήσουμε ότι οι δύο μεταβλητές έχουν κάποια σχέση. Δεν μπορούμε, δηλαδή, να ισχυριστούμε ότι ο βαθμός του πτυχίου ενός απόφοιτου (είτε αυτός είναι άντρας είτε γυναίκα) έχει κάποια σχέση με το βαθμό του απολυτηρίου του Λυκείου.

Στη συνέχεια θα ασχοληθούμε με την απλή γραμμική συσχέτιση και την παλινδρόμηση, που εμπίπτουν στην περιοχή της ανάλυσης δύο μεταβλητών. Πολύ συχνά συμβαίνει να θέλουμε να συγκρίνουμε δύο συνεχείς μεταβλητές μεταξύ τους και να απαντήσουμε σε ερευνητικές ερωτήσεις του τύπου:

- Σχετίζεται το ύψος ενός ατόμου με το βάρος του;
- Σχετίζονται τα έτη εκπαίδευσης ενός ατόμου με το εισόδημα του;

Μπορεί επίσης να θέλουμε να προβλέψουμε την τιμή μιας μεταβλητής από μια άλλη, για παράδειγμα:

- Αν ένα άτομο έχει ύψος 180 cm, ποιο προβλέπεται να είναι το βάρος του;
- Αν κάποιος έχει σπουδάσει 12 χρόνια, ποιο προβλέπεται να είναι το εισόδημα του;

Σε αυτού του τύπου τις ερωτήσεις, απαντούμε χρησιμοποιώντας τη Συσχέτιση και την Παλινδρόμηση:

Η **Συσχέτιση** (Correlation) μετρά την ένταση της σχέσης δύο συνεχών μεταβλητών.

Παλινδρόμηση (Regression) είναι η πρόβλεψη των τιμών μιας μεταβλητής από τις τιμές μιας άλλης μεταβλητής.

#### ΣΥΣΧΕΤΙΣΗ

Η συσχέτιση μετρά όπως αναφέραμε και προηγουμένως την **ένταση της σχέσης** δύο συνεχών μεταβλητών. Η κατασκευή ενός διαγράμματος διασποράς προηγείται πάντα της ανάλυσης της συσχέτισης, δεδομένου ότι από το διάγραμμα μπορεί να προκύψει ότι δεν υπάρχει σχέση (τα σημεία είναι εντελώς διεσπαρμένα στο επίπεδο), ή υπάρχει μια καμπυλόγραμμη σχέση μεταξύ των μεταβλητών, οπότε τα δεδομένα δεν είναι κατάλληλα για ανάλυση γραμμικής συσχέτισης (Εικόνα 8).

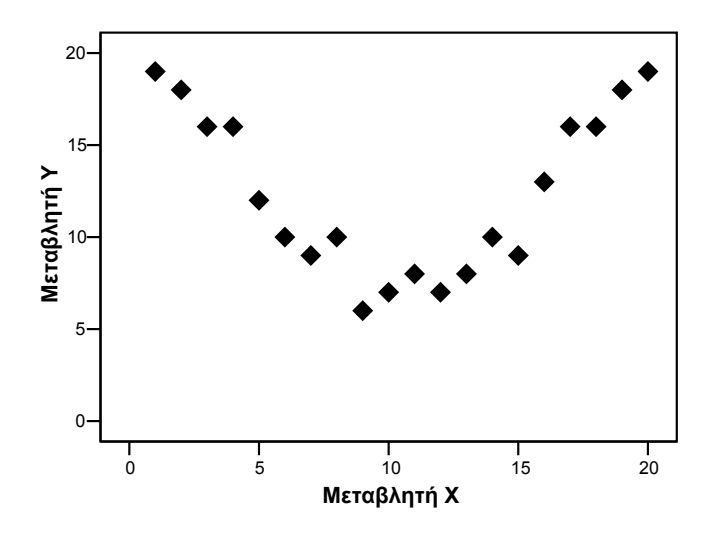

Εικόνα 8: Καμπυλόγραμμη σχέση μεταξύ των μεταβλητών Χ και Υ

# Ο συντελεστής συσχέτισης

Για να ποσοτικοποιήσουμε μια συσχέτιση - με άλλα λόγια, για να μετρήσουμε την έντασή της αριθμητικά - χρησιμοποιούμε το **συντελεστή συσχέτισης του Pearson**. Ο συντελεστής συσχέτισης *r* παίρνει τιμές μεταξύ του +1 και του -1. Πιο συγκεκριμένα, μπορούμε να πούμε ότι οι διαφορετικές τιμές του *r* υποδηλώνουν τα εξής:

- r=+1:τέλεια θετική συσχέτιση (όλα τα σημεία βρίσκονται σε μια ευθεία γραμμή).
- r μεταξύ 0 και 1: θετική αλλά όχι τέλεια συσχέτιση.
- r = 0: καμία συσχέτιση μεταξύ των δύο μεταβλητών.
- *r* μεταξύ -1 και 0: αρνητική αλλά όχι τέλεια συσχέτιση.
- r = -1:τέλεια αρνητική συσχέτιση (όλα τα σημεία βρίσκονται σε μια ευθεία γραμμή).

Όσο πιο κοντά είναι το r στο +1 ή στο -1, τόσο ισχυρότερη είναι η σχέση μεταξύ των δύο μεταβλητών. Τιμές κοντά στο μηδέν δείχνουν μια πολύ ασθενή σχέση. Γενικά, αν η απόλυτη τιμή του r, |r|, είναι:

- 0 < |r| < 0.2: as defined as defined as
- $0.2 \le |r| < 0.4$ : μέτρια συσχέτιση.
- $0.4 \le |r| < 0.7$ : σημαντική συσχέτιση.
- $0.7 \le |r| < 1$ : Ισχυρή συσχέτιση.

Για να εξετάσουμε τη συσχέτιση δύο μεταβλητών θα χρησιμοποιήσουμε τα δεδομένα του αρχείου ypsos-baros.sav. Κατασκευάζουμε αρχικά το αντίστοιχο διάγραμμα διασποράς, το οποίο δίνεται στην Εικόνα 9.

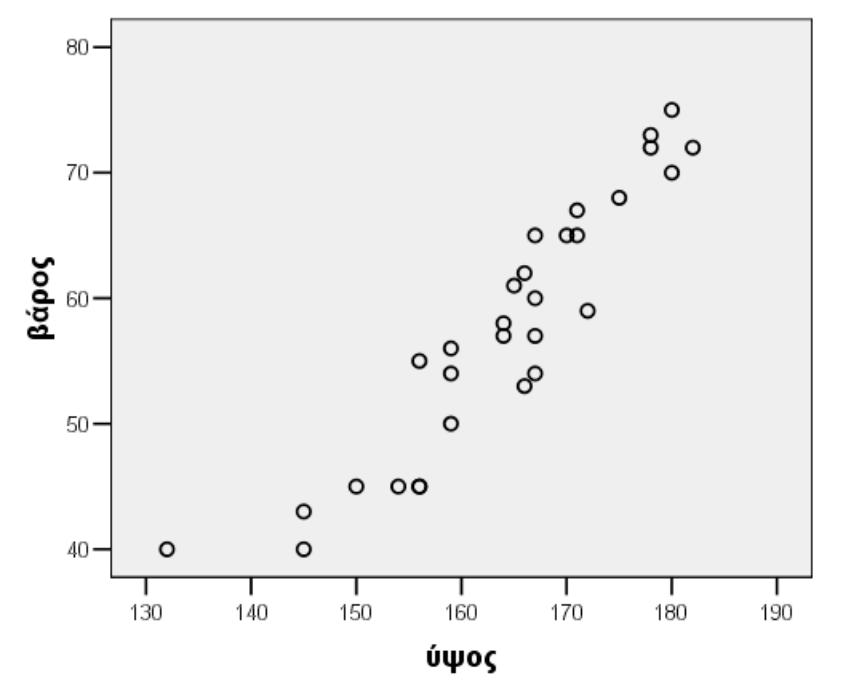

Εικόνα 9: Διάγραμμα διασποράς των μεταβλητών ύψος και βάρος

Από το διάγραμμα διασποράς φαίνεται να υπάρχει σχέση μεταξύ των δύο μεταβλητών και πιο συγκεκριμένα φαίνεται να υπάρχει μια αρκετά ισχυρή, θετική συσχέτιση. Τα δεδομένα είναι λοιπόν κατάλληλα για ανάλυση απλής γραμμικής συσχέτισης. Από το μενού των εντολών επιλέγουμε διαδοχικά:

Analyze  $\rightarrow$  Correlate  $\rightarrow$  Bivariate ...

| 🔟 yr             | osos-l            | baros.    | sav - Sl         | PSS Data Ec     | litor                       |                         |              |             |             |     | _ 🗆 🗙 |
|------------------|-------------------|-----------|------------------|-----------------|-----------------------------|-------------------------|--------------|-------------|-------------|-----|-------|
| File             | Edit              | View      | Data             | Transform       | Analyze                     | Graphs                  | Utilities    | W           | /indow Help |     |       |
| <b>⊯</b> [<br>1: | <b>]</b> 🎒<br>ύψο | 🖳  <br>)ς | 20               | <b>₩ [?  #4</b> | Report<br>Descrij<br>Tables | ts<br>otive Stati       | stics        | )<br>)<br>) |             |     |       |
|                  |                   | Ú         | ψος              | βάρος           | Compa                       | are Means               |              |             | var         | var | Vi 🔺  |
|                  | 1                 |           | 150              | ו               | Genera                      | al Linear M             | odel         |             |             |     |       |
|                  | 2                 |           | 145              | 5               | Mixed                       | Models                  |              |             |             |     |       |
|                  | 3                 |           | 167              | '               | Correla                     | ate                     |              | <u>۱</u>    | Bivariate   |     |       |
|                  | 4                 |           | 145              | ;               | Regres                      | ssion                   |              |             | Partial     |     |       |
|                  | 5                 |           | 165              | 5               | Logline                     | ear                     |              |             | Distances   |     |       |
|                  | 6                 |           | 132              | 2               | Classify<br>Diata P         | /<br>eduction           |              |             |             |     |       |
|                  | 7                 |           | 180              | 1               | Scale                       | Coucaon                 |              |             |             |     |       |
|                  | 8                 |           | 156              | 5               | Nonpa                       | rametric 7              | Fests        | ×           |             |     |       |
|                  | 9                 |           | 170              | )               | Time S                      | Series                  |              |             |             |     |       |
|                  | 10                |           | 154              |                 | Surviv                      | al                      |              |             |             |     |       |
|                  | 11                |           | 167              | r               | Multiple                    | e Respons               | e            |             |             |     |       |
| • •              | \Dat              | a Viev    | v <b>∫</b> Varia | able View/      | Missing<br>Compl            | ) Value An<br>ex Sample | alysis<br>es | ٠           |             |     |       |
| Bivaria          | ate               |           |                  |                 |                             | SPSS                    | Processo     | or i        | s ready     |     | 11.   |

Εικόνα 10: Απλή γραμμική συσχέτιση

Επιλέγουμε τις μεταβλητές μας και τις τοποθετούμε στο πλαίσιο Variables, όπως φαίνεται στην Εικόνα 11. Αν έχουμε συνεχή ποσοτικά δεδομένα επιλέγουμε το Pearson (που θα μας δώσει τον συντελεστή συσχέτισης του Pearson). Αν έχουμε διατάξιμα δεδομένα επιλέγουμε το Kendall's tau-b ή το συντελεστή Spearman.

| 🔜 Bivariate Correlations     |          |               | ×       |
|------------------------------|----------|---------------|---------|
|                              |          | Variables:    | ОК      |
|                              |          | () papog      | Paste   |
|                              |          |               | Reset   |
|                              |          |               | Cancel  |
|                              |          |               | Help    |
| Correlation Coefficients     | 's tau-b | ,<br>Spearman |         |
| -Test of Significance        |          |               |         |
| Two-tailed                   | 🔘 One-t  | ailed         |         |
| Flag significant correlation | s        |               | Options |

#### Εικόνα 11: Παράθυρο διαλόγου: Bivariate Correlations

Aπό το Options επιλέγουμε το Means and standard deviations και πατάμε Continue.

| Bivariate Correlations: Options                                            | ×        |
|----------------------------------------------------------------------------|----------|
| Statistics                                                                 | Continue |
| Means and standard deviations     Cross-product deviations and coveriences | Cancel   |
|                                                                            | Help     |
| Missing Values                                                             |          |
| Exclude cases pairwise                                                     |          |
| C Exclude cases listwise                                                   |          |

# Εικόνα 12: Παράθυρο διαλόγου Bivariate Correlations: Options

Τα αποτελέσματα που παίρνουμε είναι τα εξής:

#### **Descriptive Statistics**

|       | Mean   | Std.<br>Deviation | Ν  |
|-------|--------|-------------------|----|
| ύψος  | 164,03 | 11,598            | 30 |
| βάρος | 57,70  | 10,323            | 30 |

#### Correlations

|       |                     | ύψος     | βάρος    |
|-------|---------------------|----------|----------|
| ύψος  | Pearson Correlation | 1        | ,929(**) |
|       | Sig. (2-tailed)     |          | ,000     |
|       | Ν                   | 30       | 30       |
| βάρος | Pearson Correlation | ,929(**) | 1        |
|       | Sig. (2-tailed)     | ,000     |          |
|       | Ν                   | 30       | 30       |

\*\* Correlation is significant at the 0.01 level (2-tailed).

Ο συντελεστής συσχέτισης του Pearson είναι ίσος με 0.929, που αντιστοιχεί σε πολύ ισχυρή θετική γραμμική συσχέτιση. Η αντίστοιχη τιμή Sig. είναι ίση με 0.000<0.05 που σημαίνει ότι υπάρχει στατιστικά σημαντική σχέση μεταξύ των δύο μεταβλητών.

# ΠΑΛΙΝΔΡΟΜΗΣΗ: Πρόβλεψη της εξαρτημένης μεταβλητής από την ανεξάρτητη

Όταν περιγράφουμε μια μόνο μεταβλητή μπορούμε να συνοψίσουμε τα δεδομένα μας χρησιμοποιώντας μέσες τιμές, διαμέσους, κλπ. Όταν έχουμε δύο μεταβλητές συνοψίζουμε τη σχέση τους, χρησιμοποιώντας κάποια εξίσωση.

Αν X και Y είναι δύο μεταβλητές οι οποίες συνδέονται γραμμικά, τότε η εξίσωση τους είναι της μορφής:

$$Y = a + bX$$

όπου *a* είναι η τιμή του *Y* , για X = 0 , και *b* είναι η κλίση της ευθείας.

Αν υπολογίσουμε τις τιμές του a και του b, αυτή η εξίσωση μπορεί να χρησιμοποιηθεί για να προβλέψει την τιμή της μεταβλητής Y για οποιαδήποτε τιμή της μεταβλητής X. Το πρόβλημα είναι το εξής: πώς μπορούμε να προσαρμόσουμε την καλύτερη ευθεία γραμμή σε ένα σύνολο δεδομένων; Αν οι δύο μεταβλητές μας συνδέονται γραμμικά, η ευθεία βέλτιστης προσαρμογής, είναι γνωστή ως **ευθεία** γραμμικής παλινδρόμησης. Οι τιμές των a και b για την ευθεία αυτή δίνονται από τις παρακάτω σχέσεις:

$$b = \frac{\sum (x_i - \bar{X})(y_i - \bar{Y})}{\sum (x_i - \bar{X})^2}$$
$$a = \bar{Y} - b\bar{X}$$

Τα *a* και *b* είναι γνωστά ως **συντελεστές παλινδρόμησης**. Το *a* είναι η τιμή του *Y*, όταν το *X* = 0. Το *X* = 0 όμως δεν είναι πάντα μια λογική δυνατότητα. Πάντα, λοιπόν, πρέπει να ελέγχουμε το πλαίσιο των δεδομένων μας και να μην κάνουμε προβλέψεις έξω από τα όρια αυτών. Το *b* είναι η κλίση της ευθείας παλινδρόμησης. Γενικά, μπορούμε να πούμε ότι το *b* είναι η μεταβολή του *Y*, όταν το *X* μεταβάλλεται κατά μια μονάδα. Για να δούμε το πόσο καλά προσαρμόζεται η ευθεία παλινδρόμησης στα δεδομένα, υπολογίζουμε το τετράγωνο του *r* και το χρησιμοποιούμε σαν μέτρο προσαρμογής. Μια τιμή  $r^2 = 1$  δείχνει μια τέλεια προσαρμογή, ενώ μια τιμή  $r^2 = 0.8$  θα ήταν μια άριστη προσαρμογή για τις κοινωνικές επιστήμες. Ακόμη και οι τιμές γύρω από  $r^2 = 0.5$  θεωρούνται για πολλά δεδομένα κοινωνικών επιστημών, ότι δείχνουν καλή προσαρμογή. Γενικά, το  $r^2$  είναι το ποσοστό της μεταβλητότητας της *Y* που εξηγείται από το *X*. Αν π.χ.  $r^2 = 0.8$ , τότε 80% της μεταβλητότητας της *Y* εξηγείται από τη *X*.

Ας δούμε στη συνέχεια την απλή γραμμική παλινδρόμηση, χρησιμοποιώντας τα ίδια δεδομένα του αρχείου ypsos-baros.sav. Επιλέγουμε διαδοχικά από το μενού των εντολών:

Analyze  $\rightarrow$  Regression  $\rightarrow$  Linear...

| 📺 ypsos-                   | baros.s            | av - SI        | PSS Data Ec      | litor                       |                          |                |         |                |                    |         | _ 🗆 🗙 |
|----------------------------|--------------------|----------------|------------------|-----------------------------|--------------------------|----------------|---------|----------------|--------------------|---------|-------|
| File Edit                  | View               | Data           | Transform        | Analyze                     | Graphs                   | Utilities      | Wi      | ndow           | Help               |         |       |
| <mark>≌∎</mark> ∰<br>1:ύψα | ) 🔍 🗹<br>Ος        |                | <b>₩ [?   #4</b> | Report<br>Descrij<br>Tables | ts<br>ptive Stati        | stics          |         |                |                    |         |       |
| 1                          | ÚΨ                 | ιος<br>150     | βάρος            | Compa<br>Genera             | are Means<br>al Linear M | lodel          |         |                | var                | var     | Vi 🔺  |
| 2                          |                    | 145<br>167     |                  | Mixed<br>Correla            | Models<br>ate            |                |         |                |                    |         |       |
| 4                          |                    | 145            |                  | Regres<br>Logline           | ssion<br>ear             |                | •       | Linea<br>Curv  | ar<br>/e Estimatio | n       |       |
| 5                          | <u> </u>           | 165            |                  | Classify<br>Data R          | y<br>Reduction           |                | • =     | Binar          | y Logistic         |         |       |
| 7                          |                    | 180            |                  | Scale                       |                          |                | •       | Multi<br>Ordir | nomial Logi<br>hal | stic    |       |
| 8                          |                    | 156            |                  | Nonpa<br>Time S             | irametric T<br>Series    | Fests          | +<br>+_ | Prob           | it                 |         |       |
| 10                         |                    | 154            |                  | Surviv<br>Multiple          | al<br>e Respons          | ·              | +<br>+  | Nonl           | inear              | on l    |       |
| 11                         |                    | 167            |                  | Missing                     | g Value An               | alysis         |         | 2-St           | age Least S        | iquares |       |
| Linear Regr                | ta View<br>ression | <u>,</u> √aria | able View/       | Compl                       | lex Sample<br> SPSS      | es<br>Processo | r       | Opti           | mal Scaling.       |         |       |

Εικόνα 13: Απλή γραμμική παλινδρόμηση

Τοποθετούμε την εξαρτημένη μεταβλητή στο πλαίσιο Dependent και την ανεξάρτητη μεταβλητή στο πλαίσιο Independent(s) και επιλέγουμε το Statistics.

| 🔜 Linear Regression | ×                                |
|---------------------|----------------------------------|
| 🚸 ύψος              | Dependent:                       |
|                     | Block 1 of 1 Previous Next Reset |
|                     | Independent(s):                  |
|                     | Method:                          |
|                     | Selection Variable:              |
|                     | Case Labels:                     |
|                     | WLS Weight:                      |
|                     | Statistics Plots Save Options    |

Εικόνα 14: Παράθυρο διαλόγου: Linear Regression

| inear Regression: Statistics_                                            |                                                                                                    | ×                          |
|--------------------------------------------------------------------------|----------------------------------------------------------------------------------------------------|----------------------------|
| Regression Coefficients                                                  | <ul> <li>Model fit</li> <li>R squared change</li> <li>Descriptives</li> <li>Part and partial correlations</li> <li>Collinearity diagnostics</li> </ul> | Continue<br>Cancel<br>Help |
| Residuals Durbin-Watson Casewise diagnostics Cutliers outside: All cases | 3 standard deviations                                                                                                    |                            |

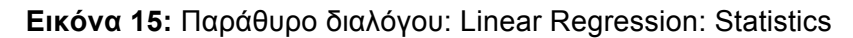

Εκεί κάνουμε κλικ στο Descriptives και πατάμε Continue.

Τα πρώτα αποτελέσματα που παίρνουμε είναι τα εξής:

**Descriptive Statistics** 

|       | Mean   | Std.<br>Deviation | N  |
|-------|--------|-------------------|----|
| βάρος | 57,70  | 10,323            | 30 |
| ύψος  | 164,03 | 11,598            | 30 |

| Correlations |  |
|--------------|--|
|--------------|--|

|                     |       | βάρος | ύψος  |
|---------------------|-------|-------|-------|
| Pearson Correlation | βάρος | 1,000 | ,929  |
|                     | ύψος  | ,929  | 1,000 |
| Sig. (1-tailed)     | βάρος | -     | ,000  |
|                     | ύψος  | ,000  |       |
| Ν                   | βάρος | 30    | 30    |
|                     | ύψος  | 30    | 30    |

Στον πρώτο πίνακα παίρνουμε τη μέση τιμή και την τυπική απόκλιση για τις δύο μεταβλητές.

Στο δεύτερο Πίνακα βλέπουμε το συντελεστή συσχέτισης του Pearson, ο οποίος έχει τιμή ίση με 0.929. Αυτή είναι πολύ μεγάλη τιμή για το συντελεστή συσχέτισης και υποδηλώνει μια ισχυρή θετική συσχέτιση για τις δύο μεταβλητές. Η συσχέτιση είναι στατιστικά σημαντική και δεν μπορούμε να πούμε ότι εξαρτάται από τον παράγοντα τύχη.

Στον επόμενο Πίνακα βλέπουμε τις μεταβλητές που έχουμε εισάγει και τη μέθοδο που χρησιμοποιήσαμε (ENTER).

#### ΜΕΘΟΔΟΣ ENTER

Όλες οι επιλεγμένες ανεξάρτητες μεταβλητές εισέρχονται στη διαδικασία της παλινδρόμησης ανεξάρτητα από το αν κάποια από αυτές δεν συνεισφέρει στατιστικά σημαντικά στην πρόβλεψη ή στην ερμηνεία της εξαρτημένης μεταβλητής.

#### Variables Entered/Removed<sup>b</sup>

| Model | Variables<br>Entered | Variables<br>Removed | Method |
|-------|----------------------|----------------------|--------|
| 1     | ύψος <sup>a</sup>    |                      | Enter  |

a. All requested variables entered.

b. Dependent Variable:  $\beta \dot{\alpha} \rho o \varsigma$ 

Στον επόμενο Πίνακα βλέπουμε τους συντελεστές *a* και *b* και το συντελεστή συσχέτισης του Pearson.

|       |            | Συντελεα<br>συσχέτια<br>του Pear | στής<br>σης<br>rson |                              |        |      |
|-------|------------|----------------------------------|---------------------|------------------------------|--------|------|
|       |            | Unstand<br>Coeffi                | lardized<br>cients  | Standardized<br>Coefficients |        |      |
| Model |            | В                                | Std. Error          | Beta 🖊                       | t      | Sig. |
| 1     | (Constant) | -77,880                          | 10,260              | /                            | -7,590 | ,000 |
|       | ύψος       | ,827                             | ,062                | ,929                         | 13,246 | ,000 |

a. Dependent Variable: βάρος

Οι συντελεστές συσχέτισης λοιπόν είναι: a = -77.88 και b = 0.827.

Δηλαδή:

Y = -77.88 + 0.827 X

ή αλλιώς:

βάρος = -77.88 + 0.827 · ύψος

Στη συνέχεια, αυτή η ευθεία μπορεί να χρησιμοποιηθεί για να κάνουμε προβλέψεις. Για παράδειγμα, ποια θα ήταν η τιμή του βάρους, αν το ύψος ενός ατόμου είναι ίσο με 177 cm.

Αν, λοιπόν, ύψος =177 μια εκτίμηση για το βάρος θα ήταν:

 $\beta \dot{\alpha} \rho o \varsigma = -77.88 + 0.827 \cdot 177 = 68.5$ 

Στην απλή γραμμική παλινδρόμηση μπορούν να μας βοηθήσουν και τα διαγράμματα διασποράς με αλληλεπίδραση (τα Interactive Scatterplots).

| 🧰 ypsos     | -baros.sav - Sl      | PSS Data E              | ditor           |         |                    |            |          |      |   | _   |          |
|-------------|----------------------|-------------------------|-----------------|---------|--------------------|------------|----------|------|---|-----|----------|
| File Edit   | View Data            | Transform               | Analyze         | Graphs  | Utilities          | Window     | Help     |      |   |     |          |
|             |                      | 🍋 🗗 👪                   | ×≣li≛l₿         | Gallery | /                  |            | 1        |      |   |     |          |
|             |                      |                         |                 | Intera  | ictive             | ×.         | Bar      |      | - |     |          |
| _ · · ·     | ,                    |                         |                 | Мар     |                    | •          | Dot      |      | L |     |          |
|             | βάρος                | var                     |                 | Bor     |                    |            | Line     |      |   | var | <u> </u> |
|             | 45                   | j j                     |                 | 3-D B   | or                 |            | Ribbon.  |      |   |     |          |
| 2           | 2 43                 | 5                       |                 | Line    | ai                 |            | Drop-Lir | ne   |   |     |          |
| 3           | 3 60                 | )                       |                 | Area    |                    |            | Area     |      |   |     |          |
| L           | 4C                   | 1                       |                 | Pie     |                    |            | Pie      | •    |   |     |          |
| Ę           | 61                   |                         | High-Low Pareto |         | High-Low B         |            | Boxplot  |      |   |     | _        |
| F           | 3 40                 | 1                       |                 |         | Error Ba           | Error Bar  |          |      | _ |     |          |
|             | 7 70                 | <u> </u>                |                 |         |                    |            |          | _    |   |     |          |
|             |                      | ·                       |                 | Contr   | ol                 |            | Histogra | ım   |   |     |          |
| 5           | 5 55                 |                         |                 | Boxpl   | ot                 |            | Scatterr | olot |   |     |          |
|             | 9 65                 |                         |                 | Error   | Bar                |            |          |      | 1 |     |          |
| 10          | 45                   | 5                       |                 | Popul   | ation Pvra         | amid       |          |      |   |     |          |
| 11          | 1 54                 |                         |                 |         |                    |            |          |      |   |     |          |
| 12          | 2 45                 | ;                       |                 | Scatte  | er/Dot             |            |          |      |   |     |          |
| 13          | 3 50                 | 1                       |                 | Histog  | gram               |            | <u> </u> |      |   |     |          |
| 14          | 1 72                 | )                       |                 | P-P     |                    |            | <u> </u> |      |   |     |          |
| 14          | 65                   |                         |                 | Q-Q     |                    |            | <u> </u> |      |   |     |          |
| 4.6         | 00                   | ,                       |                 | Seque   | ence               |            | L        |      |   |     |          |
|             | b/<br>ta View (Varia | l<br>able View <b>f</b> |                 | ROC     | curve              |            |          |      |   |     | ►    ▼   |
| Interactive | Scatterplot          |                         |                 |         | Series<br>Processo | r is ready | ╞╧╧╤┍    |      |   |     |          |

Εικόνα 16: Δημιουργία διαγράμματος διασποράς με αλληλεπίδραση

| Create Scatterplot                                                                  |                     | × |
|-------------------------------------------------------------------------------------|---------------------|---|
| Assign Variables   Fit   Sp                                                         | ikes Titles Options |   |
| <ul> <li>Case [\$case]</li> <li>Count [\$count]</li> <li>Percent [\$pct]</li> </ul> | Label Cases By:     |   |
| OK Pasta                                                                            | Reset Cancel Help   |   |

Εικόνα 17: Παράθυρο διαλόγου Create Scatterplot

Κάνουμε κλικ στο Fit και στο Method επιλέγουμε το Regression (Εικόνα 18).

| Regression | <b>_</b> |  |
|------------|----------|--|
| None       |          |  |
| Regression |          |  |
| Mean       |          |  |
| Smoother   |          |  |
|            |          |  |
|            |          |  |
|            |          |  |
|            |          |  |
|            |          |  |

**Εικόνα 18.** Method: Regression

Στο διάγραμμα διασποράς (Εικόνα 19), δίνεται η ευθεία που προσαρμόζεται καλύτερα στα δεδομένα και αυτή είναι όπως φαίνεται η εξής:

$$β$$
άρος = -77.88 + 0.827 · ύψος

Επιπλέον, το *r*<sup>2</sup> είναι ίσο με 0.86 που σημαίνει ότι η ευθεία προσαρμόζεται πολύ καλά στα δεδομένα μας.

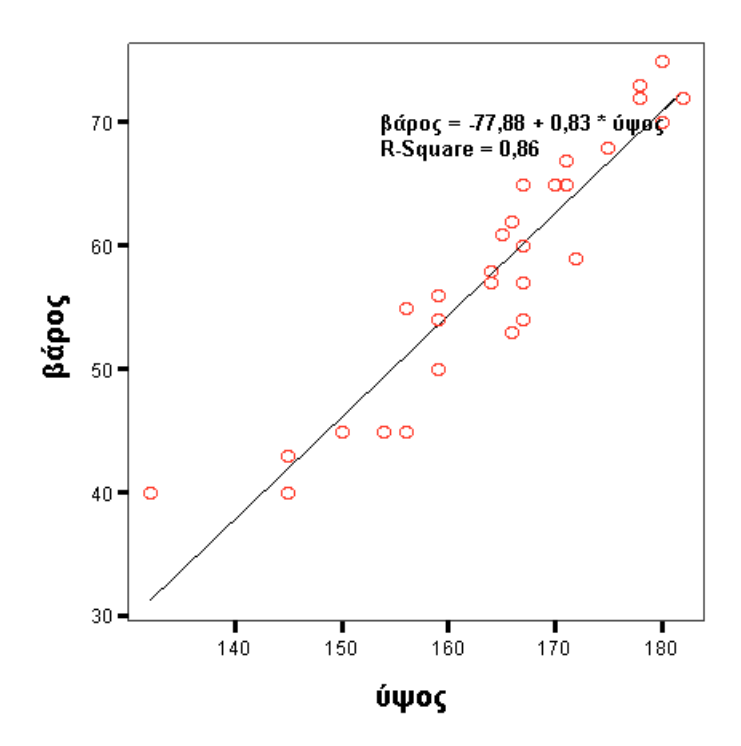

Εικόνα 19: Διάγραμμα διασποράς με αλληλεπίδραση

### Ασκήσεις

 Τα παρακάτω δεδομένα αντιστοιχούν στις μετρήσεις του ύψους και της αυτοεκτίμησης 20 ατόμων. Έστω ότι θέλουμε να εξετάσουμε αν οι μεταβλητές ύψος και αυτοεκτίμηση σχετίζονται γραμμικά μεταξύ τους. Χρησιμοποιείστε τη διαδικασία Regression για να ελέγξετε την ύπαρξη ή μη μιας γραμμικής σχέσης μεταξύ των μεταβλητών.

|    | ύψος | αυτοεκτίμηση | var |
|----|------|--------------|-----|
| 1  | 173  | 4,1          |     |
| 2  | 181  | 4,6          |     |
| 3  | 158  | 3,8          |     |
| 4  | 191  | 4,4          |     |
| 5  | 148  | 3,2          |     |
| 6  | 153  | 3,1          |     |
| 7  | 171  | 3,8          |     |
| 8  | 173  | 4,1          |     |
| 9  | 181  | 4,3          |     |
| 10 | 175  | 3,7          |     |
| 11 | 173  | 3,5          |     |
| 12 | 171  | 3,2          |     |
| 13 | 160  | 3,7          |     |
| 14 | 157  | 3,3          |     |
| 15 | 153  | 3,4          |     |
| 16 | 160  | 4,0          |     |
| 17 | 165  | 4,1          |     |
| 18 | 170  | 3,8          |     |
| 19 | 160  | 3,4          |     |
| 20 | 155  | 3,6          |     |
| 21 |      |              |     |

 Στα παρακάτω ζευγάρια ο πρώτος αριθμός σημαίνει ηλικία και ο δεύτερος σημαίνει βάρος σε kgr για 33 άτομα που μετρήθηκαν:

| 1  | 25 | 72 |  |
|----|----|----|--|
| 2  | 35 | 74 |  |
| 3  | 35 | 80 |  |
| 4  | 45 | 88 |  |
| 5  | 55 | 94 |  |
| 6  | 25 | 70 |  |
| 7  | 35 | 76 |  |
| 8  | 45 | 70 |  |
| 9  | 55 | 80 |  |
| 10 | 65 | 86 |  |
| 11 | 25 | 76 |  |
| 12 | 35 | 70 |  |
| 13 | 45 | 76 |  |
| 14 | 55 | 84 |  |
| 15 | 65 | 88 |  |
| 16 | 25 | 74 |  |
| 17 | 35 | 80 |  |
| 18 | 45 | 82 |  |
| 19 | 55 | 88 |  |
| 20 | 65 | 88 |  |
| 21 | 25 | 68 |  |
| 22 | 35 | 84 |  |
| 23 | 45 | 84 |  |
| 24 | 55 | 90 |  |
| 25 | 65 | 90 |  |
| 26 | 25 | 72 |  |
| 27 | 32 | 76 |  |
| 28 | 45 | 84 |  |
| 29 | 55 | 88 |  |
| 30 | 65 | 98 |  |
| 31 | 25 | 80 |  |
| 32 | 35 | 80 |  |
| 33 | 45 | 86 |  |

Να γίνει το διάγραμμα διασποράς. Νομίζετε ότι υπάρχει γραμμικό πρότυπο που προσαρμόζεται στα δεδομένα μας;

3. Μετρήθηκε το ύψος και το βάρος σε 18 υπέρβαρα παιδιά:

|    | ΥΨΟΣ  | ΒΑΡΟΣ | var |
|----|-------|-------|-----|
| 1  | 132,5 | 56,6  |     |
| 2  | 148,5 | 84,3  |     |
| 3  | 139,6 | 70,2  |     |
| 4  | 121,5 | 47,2  |     |
| 5  | 144,5 | 71,3  |     |
| 6  | 133,6 | 71,4  |     |
| 7  | 127,8 | 48,7  |     |
| 8  | 124,7 | 52,7  |     |
| 9  | 139,0 | 67,9  |     |
| 10 | 136,0 | 61,3  |     |
| 11 | 133,0 | 53,5  |     |
| 12 | 146,2 | 82,7  |     |
| 13 | 139,5 | 62,0  |     |
| 14 | 135,3 | 62,3  |     |
| 15 | 129,4 | 52,4  |     |
| 16 | 148,8 | 61,5  |     |
| 17 | 143,1 | 73,6  |     |
| 18 | 129,2 | 62,1  |     |
| 19 |       |       |     |

Νομίζετε ότι υπάρχει γραμμική σχέση βάρους και ύψους; Αν ναι, να βρεθεί η καλύτερη ευθεία που προσαρμόζεται στα δεδομένα.

#### Εργασία 1:

Τα παρακάτω δεδομένα αντιστοιχούν στα έτη εκπαίδευσης 30 ανδρών (=1) και γυναικών (=2) και στον ετήσιο μισθό τους. Κατασκευάστε δύο διαφορετικά διαγράμματα διασποράς με αλληλεπίδραση (αφού πρώτα χρησιμοποιήσετε την ακολουθία εντολών Data → Split File), για να ελέγξετε αν ο μισθός ενός ατόμου εξαρτάται από τα έτη εκπαίδευσης του, ανά κατηγορία φύλου. Δώστε μια πρόβλεψη για το μισθό μιας γυναίκας με 18 χρόνια εκπαίδευσης. Επαναλάβετε το ίδιο για το μισθό ενός άντρα. Σχολιάστε τα αποτελέσματά σας.

|    | εκπαίδευση | φύλο | μισθός |
|----|------------|------|--------|
| 1  | 12         | 1    | 25000  |
| 2  | 12         | 1    | 21000  |
| 3  | 6          | 1    | 17000  |
| 4  | 12         | 1    | 20000  |
| 5  | 21         | 1    | 44000  |
| 6  | 25         | 1    | 48000  |
| 7  | 20         | 1    | 38000  |
| 8  | 9          | 1    | 19000  |
| 9  | 12         | 1    | 24000  |
| 10 | 14         | 1    | 25000  |
| 11 | 6          | 1    | 16000  |
| 12 | 9          | 1    | 20000  |
| 13 | 20         | 1    | 39000  |
| 14 | 12         | 1    | 20000  |
| 15 | 6          | 1    | 15500  |
| 16 | 6          | 2    | 17000  |
| 17 | 6          | 2    | 16450  |
| 18 | 9          | 2    | 19000  |
| 19 | 16         | 2    | 26000  |
| 20 | 6          | 2    | 15000  |
| 21 | 6          | 2    | 14000  |
| 22 | 12         | 2    | 23450  |
| 23 | 12         | 2    | 24550  |
| 24 | 15         | 2    | 27000  |
| 25 | 12         | 2    | 18000  |
| 26 | 12         | 2    | 19000  |
| 27 | 9          | 2    | 16000  |
| 28 | 18         | 2    | 25000  |
| 29 | 19         | 2    | 26000  |
| 30 | 6          | 2    | 10500  |